## **Froedtert Remote Access**

(https://mycitrix.mcw.edu/vpn/index.html)

- 1. Log onto MCW Citrix <u>https://mycitrix.mcw.edu/vpn/index.html</u> with your MCW 2 Factor Authentication.
- 2. Click on the Infoscope Icon.
- 3. Click on Jump Starts.
- 4. Then under the Affiliates heading, click on Froedtert CLINAPPS.
- 5. Enter your Froedtert user name and password and you'll be on the Froedtert network and able to access Epic.

If you have any questions regarding your login to the Froedtert Network or to Epic, please contact the F&CH IT Service Desk at 414-805-2101.